附件:

"HEU 微服务"平台(二期)使用指南 一、用户登录

1. 学校师生登录

通过在微信小程序界面搜索"HEU 微服务"或者识别二维码方式 进入平台首页,点击"统一身份认证登录"按钮,输入统一身份认证 账号、密码和验证码后点击"登录",验证通过后即可进入平台。如 下图所示:

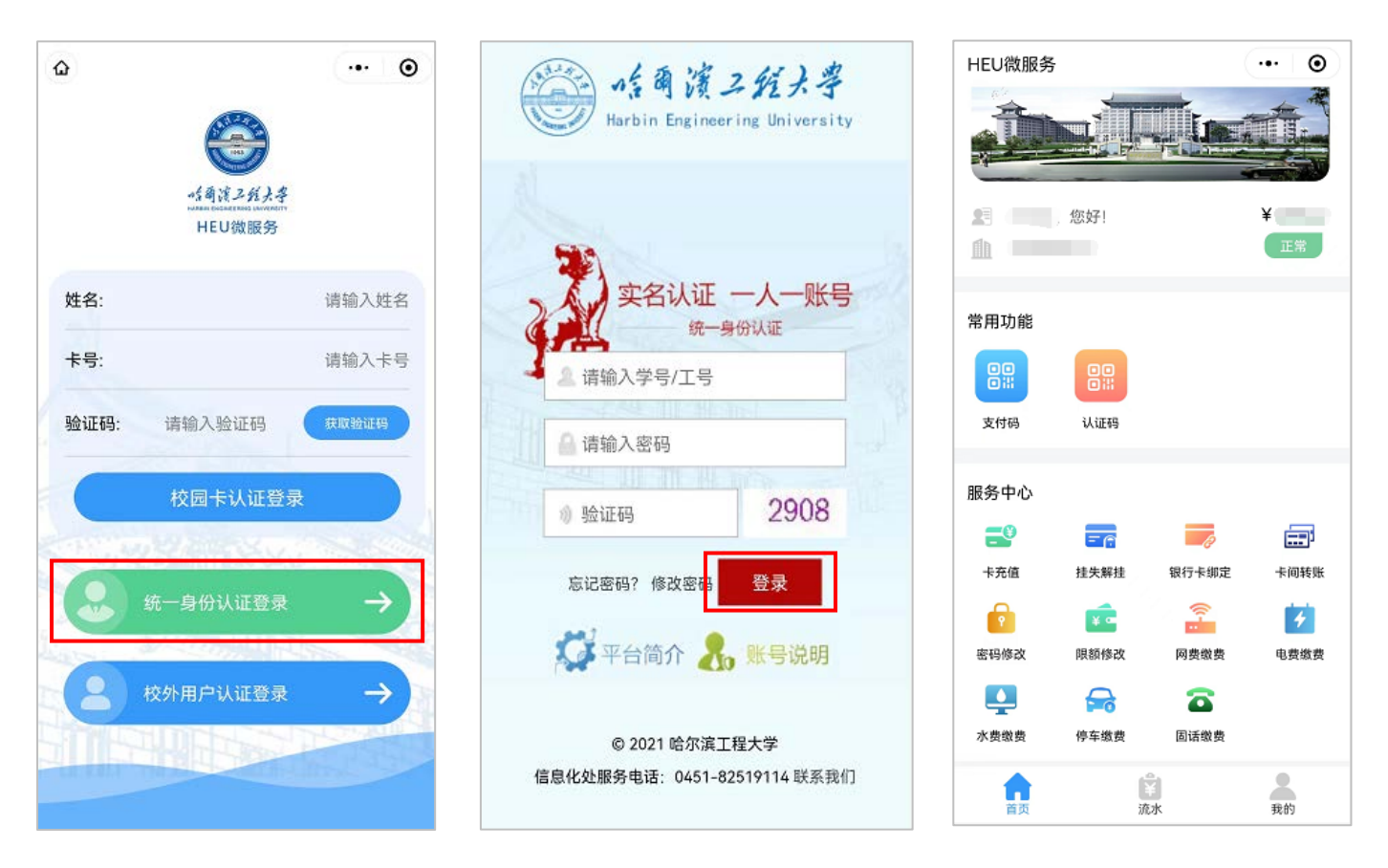

 2.各部门自聘人员和临时卡用户:通过在微信小程序界面搜索 "HEU 微服务"或者识别二维码方式进入平台首页,输入您的姓名、 校园卡卡号,点击"获取验证码",系统会自动向您在校园卡系统中 预留的手机号发送验证码短信,输入验证码后点击"校园卡认证登录", 验证通过后即可进入平台。如下图所示:

| <u>۵</u>                      | ••• •         | ۵                                          |                                      | ) HEU微語 | 服务         |              | ••• •   |
|-------------------------------|---------------|--------------------------------------------|--------------------------------------|---------|------------|--------------|---------|
| く<br>合え<br>さろよよ<br>HEU<br>微服务 |               | ·소설<br>··································· | 渡 <i>2-光入<b>年</b><br/>10<br/>微服务</i> |         | 您好!        |              | ¥<br>E# |
| 姓名:                           | 请输入姓名         | 姓名:                                        |                                      |         |            |              |         |
|                               |               |                                            |                                      | 常用功能    | 5          |              |         |
| 卡号:                           | 请输入卡号         | 卡号:                                        |                                      |         |            |              |         |
| 验证码: 请输入验证码                   | 获取验证码         | 验证码:                                       | 445                                  | 支付码     | 认证码        |              |         |
| 校园卡认证登录                       | R             | 校园一                                        | 卡认证登录                                | 服务中心    | ¢          |              |         |
| NUW HARRY                     | Same States   | CTV                                        | NY CONTRACT                          |         | <u>= (</u> | 2            |         |
| · 统一身份认证登录                    | $\rightarrow$ |                                            |                                      | 卡充值     | 挂失解挂       | 银行卡绑定        | 卡间转账    |
|                               |               | 31-身份                                      | 以业宝求 -                               | 5       | ¥ •        |              | 4       |
|                               |               | No.                                        | A WILLIAM STREET                     | 密码修改    | 限額修改       | 网费缴费         | 电费缴费    |
| 校外用户认证登录                      |               | 🔍 💄 🛛 校外用户                                 | 认证登录 🔶                               |         |            |              |         |
|                               | 11 - Alle     |                                            | THE DESIGNATION                      | 水费缴费    | 停车缴费       | 固话缴费         |         |
|                               |               |                                            | Carlouine De Ser                     |         |            | ≩<br>茶<br>充水 | 我的      |

3. 校外用户登录

(1)通过在微信小程序界面搜索"HEU微服务"或者识别二维码 方式进入平台首页,点击"校外用户认证登录"按钮,进入授权页面 (仅首次使用需要授权),如下图:

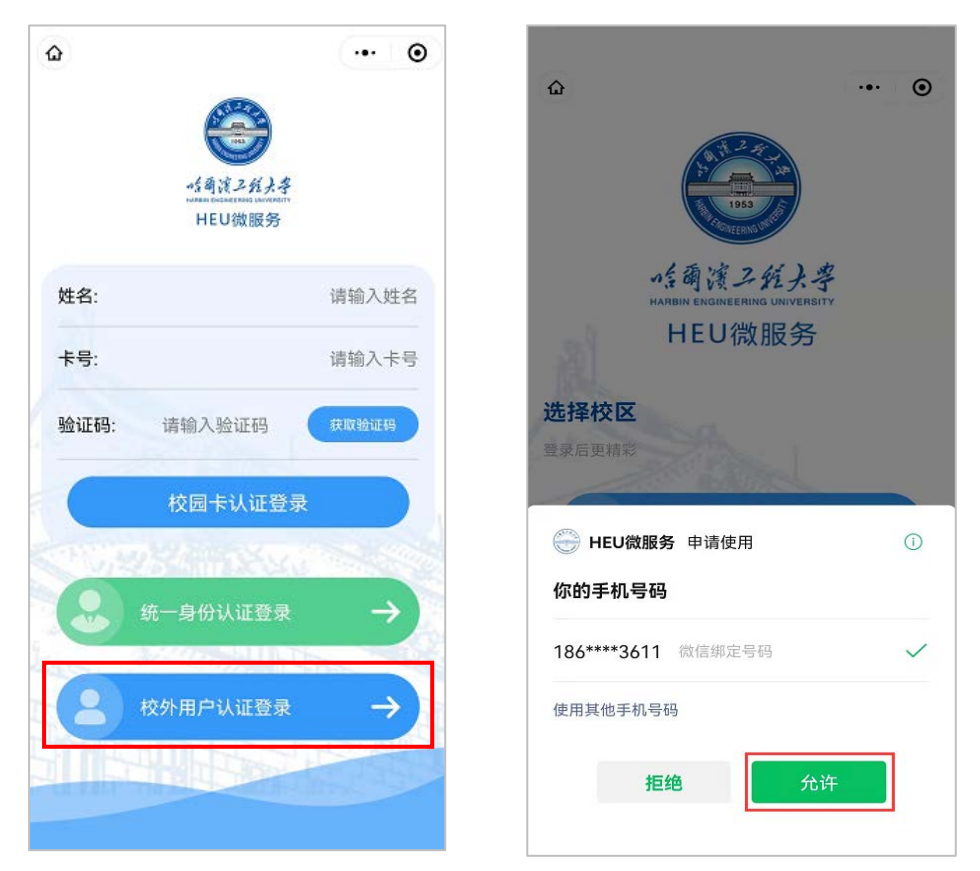

(2) 在微信授权申请使用您的手机号和昵称界面点击"允许"、

"确定"等按钮完成使用授权即可进入平台,如下图所示:

| <sup>#</sup> .# ≈ • • 85% ■ 10:16     ••• • •                               | © "all ?. ● ● 85% ■ 10:16                              | HEU微服务 ···· ④          |
|-----------------------------------------------------------------------------|--------------------------------------------------------|------------------------|
|                                                                             |                                                        |                        |
| ·注爾演二族大學<br>HARBIN ENGINEERING UNIVERSITY                                   | ·绘画演二经大学<br>HARBIN ENGINEERING UNIVERSITY              | 上三,您好! ¥               |
| 山口湾肥冬                                                                       | HEU微服务                                                 |                        |
| <ul> <li>温馨提示</li> <li>券使用该手机号和昵称作为小程序账号和姓名,是否继续?</li> <li>取消 确定</li> </ul> | <ul> <li>HEU微服务 申请</li> <li>获取你的昵称、头像、地区及性别</li> </ul> | 常用功能<br>一<br>一<br>网费缴费 |
| ● 青岛校区临时卡用户登录 →                                                             | ★ 微信昵称头像                                               | 服务中心                   |
| And Andrew Property and and and and and and and and and and                 | 数量已达上限,无法新增                                            | 网费激费 电费缴费 水费缴费 停车缴费    |
|                                                                             | <b>把</b> 绝                                             |                        |

二、功能介绍

用户首次完成登录后,再次使用时将直接进入"HEU微服务"平 台功能页面,"HEU微服务"平台包括首页(涵盖了该用户可使用的所 有服务)、流水(提供交易流水查询)、我的(提供个人信息查询)三 个页面,如下图所示:

| HEU微服务   |           | ••• • |                       | ) "II 🙃        | 81% 11:24 |         | 00 <sup>44</sup> .111 🙃 | @ 81% <b>(</b> 11:24 |
|----------|-----------|-------|-----------------------|----------------|-----------|---------|-------------------------|----------------------|
|          |           |       | 流 <b>水</b> 交易流        | 水 认证           | ·•• •     | HE REAL | 1                       | ·•• •                |
| 2        | 仔!        | ¥     | 本月 ▼<br>当月充值: 7.00元,消 | 姜:7.00元        | oDa       |         | 『滨工程大学                  |                      |
|          |           |       | 消费                    |                |           | 状态      | 账户余额                    | 有效期                  |
| 常用功能     |           |       | 商尸名称:<br>消费方式:        | 微信             |           | 正帝      |                         |                      |
|          |           |       | 消费渠道:<br>消费时间:        | 网费转账           | -1.00     |         |                         |                      |
| 支付码 认    | 、证码       |       |                       |                |           |         | 登出                      |                      |
| 服务中心     |           |       | 充值                    | 微信充值           |           |         |                         |                      |
| <b>_</b> | - 6       |       | 充值方式:                 | 微信             |           |         |                         |                      |
| 卡充值 挂    | 失解挂 银行卡绑定 | 卡间转账  | 充值时间:                 |                | +1.00     |         |                         |                      |
|          | ¥•        | 4     | 消费                    |                |           |         |                         |                      |
| 密码修改 限   | 額修改 网费缴费  | 电费缴费  | 商户名称:                 |                |           |         |                         |                      |
| <b>P</b> | <b>a</b>  |       | 消费方式:                 | 微信             |           |         |                         |                      |
| 水费缴费 停   | 车缴费 固话缴费  |       | 消费渠道:<br>消费时间:        | 网费转账           | -1.00     |         |                         |                      |
| 育页       | ▲         | 我的    | 首页                    | <b>洋</b><br>流水 | 我的        | 首页      | (学)<br>流水               | 2 我的                 |

三、操作流程

下面以网费缴费操作流程为例,具体操作步骤如下:

**步骤一:**在首页"服务中心"点击"网费缴费",在页面中输入 上网账号,点击"查询",如下图所示:

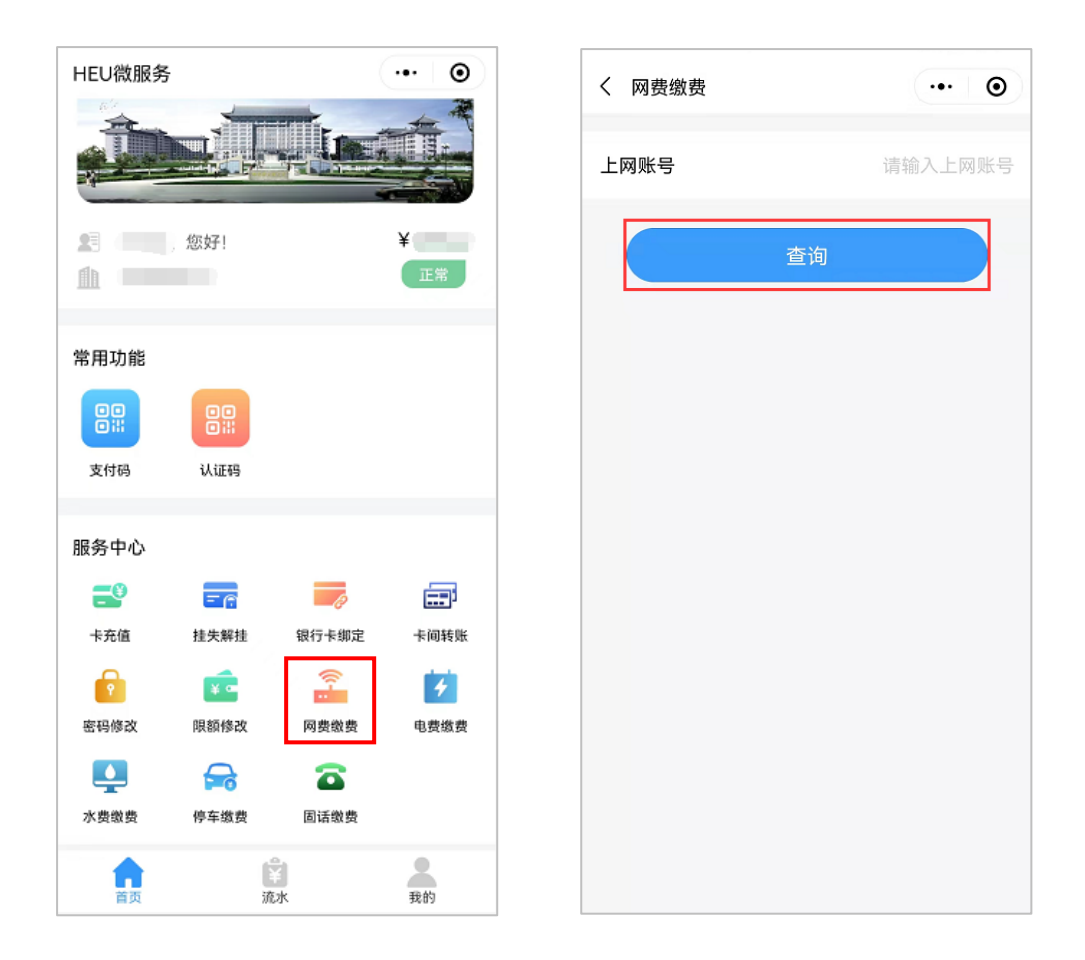

步骤二: 在"网费缴费"查询页面弹出是否绑定当前账号提示 信息,如绑定账号则下次缴费时可自动选择该账号。在页面选择缴 费金额,点击"立即支付",进入微信支付页面,如下图所示:

| く网费缴费                 | ••• •   | く 网费缴费        | •• •       |
|-----------------------|---------|---------------|------------|
| 上网账号                  | ecard03 | 上网账号          |            |
| **                    |         | 剩余网费          | 元          |
| 山田                    |         | 支付方式          | 微信支付       |
| _                     |         | 缴费金额          | 请输入缴费金额    |
| <b>提示</b><br>是否绑定当前账号 |         | 充值金额(元)       | 120 240    |
| <b>否</b>              | 2       | 上网账户不对? 点击这里重 | 重新输入<br>支付 |

**步骤三:**在微信支付页面输入您的微信支付密码,完成缴费, 如下图所示:

| く 网费缴 | 费            | ·•· • | 오 支付成功       |
|-------|--------------|-------|--------------|
| 上网账号  |              |       |              |
| 剩余网费  |              | 元     | 哈尔滨工程大学<br>¥ |
| ×     | 请输入支付密码      | 使用指纹  |              |
|       | 哈尔滨工程大学<br>¥ |       |              |
| 支付方式  | -            | -     |              |
|       |              | 10    |              |
| 1     | 2            | 3     |              |
| 4     | 5            | 6     |              |
| 7     | 8            | 9     | 76.8%        |
|       | 0            | 6     |              |